## 電話帳に登録する方法(親機)

相手先の電話番号は、まず子機に登録してから親機に転送します。 (親機への直接登録はできません)

## 子機の電話帳に登録する

- ① (流) 〜 の順に押して (流) を2回押す
- ②名前を入力する
  - 文字入力: (1) ~ (9)、(※)を押して文字を入力する
  - 文字の種類の切替: (1)
    ( [ カナ ]→[ 英字 ]→[ 数字 ])
  - カーソルの移動: ( ΄ ( 左 )、 ( ΄ ( 右 ) を押す
  - 文字の消去: (保留) を押す
  - スペースの入力: を押す

● 同じボタンの文字を続けて入力する: ○ を押してカーソルを たとえば、「アオキ」の場合は、 (1r)→○→(1r)を5回→(2h)を2回

- ③ (たコー) を押す
- ④電話番号を入力して (為語)を押す

## 親機の電話帳に登録する

子機の全ての電話帳データが親機に転送されます

- ① (法) 🔽 (法) の順に押す
- ② 🔽 を2回押して 🕅 を2回押す

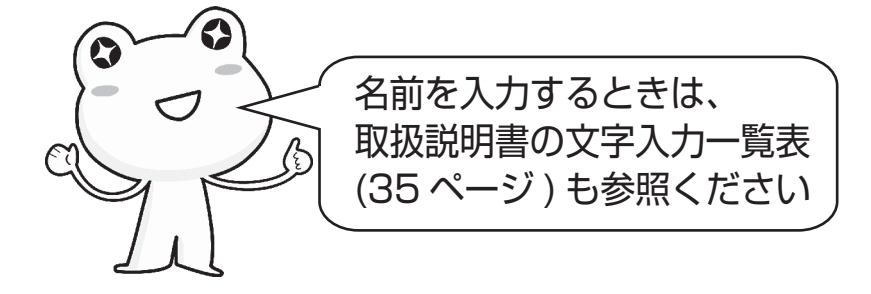

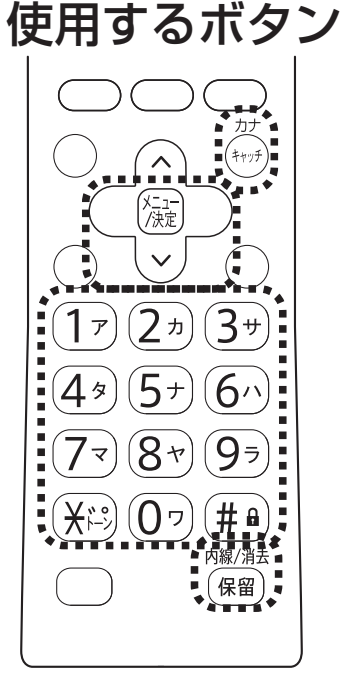

適合機種:UX-320CL/CW シャープ株式会社 UX004-15122